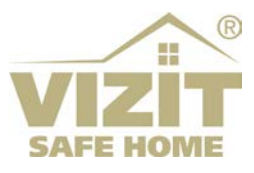

## МОБИЛЬНОЕ ПРИЛОЖЕНИЕ «Мой ВИЗИТ / MY VIZIT» (OC Android)

# РУКОВОДСТВО ПОЛЬЗОВАТЕЛЯ

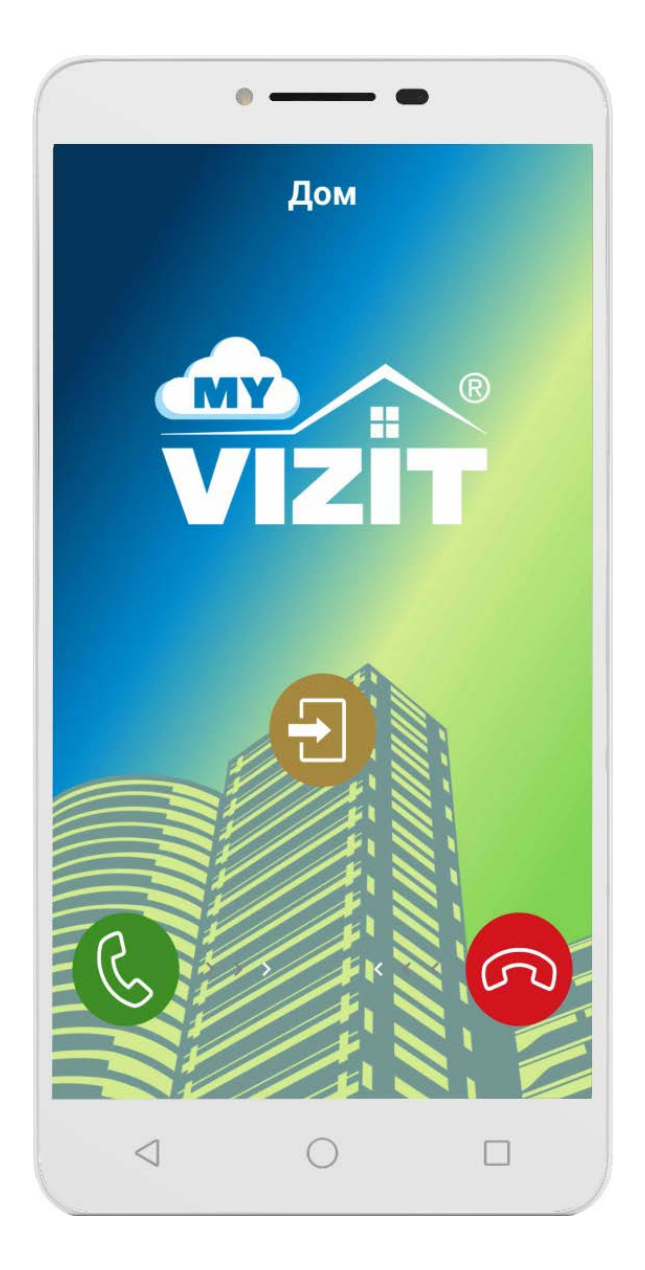

## ОГЛАВЛЕНИЕ

| 1. | НАЗНАЧЕНИЕ                                | 3 |
|----|-------------------------------------------|---|
| 2. | ОПИСАНИЕ УСТАНОВКИ И НАСТРОЙКИ ПРИЛОЖЕНИЯ | 3 |
| 3. | ОПИСАНИЕ РАБОТЫ ПРИЛОЖЕНИЯ                | 6 |

## 1. НАЗНАЧЕНИЕ

**Приложение «Мой ВИЗИТ / МҮ VIZIТ»** предназначено для использования на смартфонах с операционной системой Android (версия не ниже 5.0).

Приложение функционирует в составе системы «VIZIT-Cloud / Облачный Сервис ВИЗИТ» (в дальнейшем - ОСВ) и обеспечивает:

- дублирование звонка с домофона VIZIT на смартфон / планшет абонента
- аудиосвязь абонента с посетителем
- возможность дистанционного отпирания замка входной двери подъезда
- изображение посетителя в виде чёрно-белых слайдов, сменяющихся каждые 2 секунды
- возможность записи разговора и изображения посетителя
- приём абонентами текстовых сообщений от Администратора обслуживающей организации
- возможность подключения к трём домофонам / видеодомофонам

## 2. ОПИСАНИЕ УСТАНОВКИ И НАСТРОЙКИ ПРИЛОЖЕНИЯ

- Скачайте и установите приложение «Мой ВИЗИТ / MY VIZIT» из магазина приложений NashStore. Подтвердите все разрешения, запрашиваемые в процессе установки.
- Откройте приложение, нажав на ярлык 🔤 на рабочем столе смартфона. На экране смартфона отображается главная страница приложения.

| ФОЙ ВИЗИТ         ОТЕКТ |   |         | С ЧТОБЫ | На глав<br>Администр<br>состояние<br>• прили<br>• прили<br>• нет с<br>В состав<br>видеодомо<br>– 3. Перек<br>ОСВ (см. с<br>рисунках н | <ul> <li>На главной странице размещаются текстовые сообщения от<br/>Администратора системы, а также переключатели, индицирующие текущее<br/>состояние подключения к ОСВ:</li> <li>приложение подключено к ОСВ (движок зелёного цвета)</li> <li>приложение отключено от ОСВ (движок серого цвета)</li> <li>нет связи с ОСВ (движок оранжевого цвета)</li> <li>нет связи с ОСВ (движок оранжевого цвета)</li> <li>В составе ОСВ возможно подключение к трём домофонам /<br/>видеодомофонам. Соответственно, возможное количество переключателей<br/>– 3. Переключатели начинают отображаться после настройки подключения к<br/>ОСВ (см. описание вкладки НАСТРОЙКИ ПОДКЛЮЧЕНИЯ), как показано на<br/>рисунках ниже:</li> </ul> |     |       |     |          |           |
|-------------------------|---|---------|---------|----------------------------------------------------------------------------------------------------|----------------------------------------------------------------------------------------------------|-----|-------|-----|----------|-----------|
|                         |   | Мой ВИЗ | ИТ      | VIZÏT                                                                                                    | Мой ВИЗ                                                                                                    | вит | VIZÏT |     |          |           |
|                         |   | -       |         |                                                                                                    |                                                                                                    | -   |       | •   | -        |           |
| <u> </u>                | 1 | 0       | *       | ų                                                                                                    |                                                                                                    | Дом |       | Дом | Родители | Соколиная |

Подключение или отключение к домофонам через **ОСВ** производится перемещением движка переключателя вправо или влево.

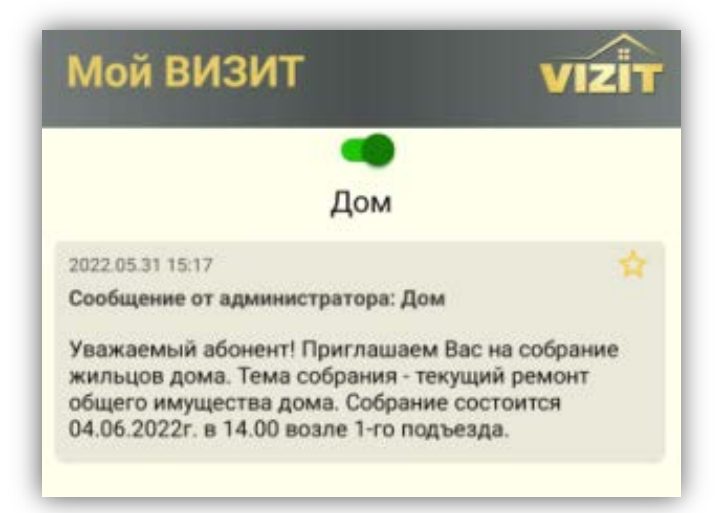

Текстовые сообщения можно удалить или добавить во вкладку **Закладки**. Чтобы удалить сообщение, необходимо «свайпнуть» его вправо или влево. Для добавления сообщения во вкладку

Закладки, нажмите кнопку 🖾 в сообщении.

• В нижней части экрана находятся кнопки МЕНЮ:

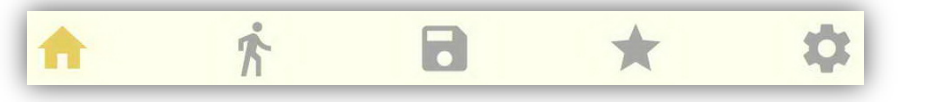

|          | Кнопка возврата на главную страницу приложения.                                                                                                    |
|----------|----------------------------------------------------------------------------------------------------|
| <u>*</u> | Кнопка выбора страницы журнала вызовов. Сообщение о вызове возможно удалить или присвоить ему имя. Для этого необходимо длительно нажать на сообщение. Затем выбрать нужное действие из появившегося окна.                                                                                                    |
| •        | Кнопка выбора страницы архива записанных разговоров и изображений посетителей. Для<br>прослушивания записи и просмотра снимка необходимо коротко нажать на нужный файл. При<br>длительном нажатии, можно удалить или экспортировать файл.<br>Примечание. Запись разговора начинается после нажатия кнопки<br>прекращается после повторного нажатия этой кнопки или после окончания связи. |
| *        | Кнопка выбора страницы, в которой хранятся избранные текстовые сообщения, добавленные из<br>главной страницы приложения. Возможно удалить сообщение полностью из базы данных или<br>только из вкладки Закладки. Для этого необходимо длительно нажать на соответствующее<br>сообщение. Затем выбрать нужное действие из появившегося окна.                                                |
| *        | Кнопка настроек.                                                                                                    |

• Выполните настройки. Для входа в настройки нажмите на кнопку ጁ. Открывается страница настроек.

| Мой В                                                      | изит            |   | VI           |   |  |  |
|------------------------------------------------------------|-----------------|---|--------------|---|--|--|
| Мелодия                                                    |                 |   | OnePlus tune | > |  |  |
| Установить язык Русский                                    |                 |   |              |   |  |  |
| Темы                                                       |                 |   |              |   |  |  |
| Настройки подключения                                      |                 |   |              |   |  |  |
| Настройки базы данных                                      |                 |   |              |   |  |  |
| Для разработчика                                           |                 |   |              |   |  |  |
| О приложении                                               |                 |   |              |   |  |  |
| Контакты                                                   |                 |   |              |   |  |  |
| Уведомлять о потере соединения                             |                 |   |              |   |  |  |
| Включить изменение настроек<br>изображения во время вызова |                 |   |              |   |  |  |
| выгруз                                                     | ить лог         |   |              |   |  |  |
| очисти                                                     | ть лог          |   |              |   |  |  |
| A                                                          | Ŕ               | 8 | *            | ¢ |  |  |
|                                                            | $\triangleleft$ | 0 |              |   |  |  |

При необходимости, измените **мелодию вызова, язык** и **тему** (фон) страниц приложения. Выбор опции производится коротким нажатием на соответствующую опцию.

Во вкладке Настройка база данных предлагается удалить все сообщения, записи диалогов, очистить историю звонков.

Во вкладке **Для разработчика** помещены настройки, которые выполняются при необходимости улучшения качества звука, изображения и работы в фоновом режиме. **Внимание!** Не рекомендуется изменять настройки по умолчанию без предварительной консультации со службой технической поддержки.

Во вкладке О приложении размещена информация о версии приложения.

Во вкладке Контакты индицируются контактные телефоны, указанные в настройках подключения, например, телефоны обслуживающих организаций.

При необходимости уведомления о потере соединения с домофоном, установите «галочку» **Уведомлять о потере соединения**.

При необходимости, снимите «галочку» **Включить** изменение настроек изображения... Если галочка установлена, то возможно изменить яркость, контрастность и размер изображения во время вызова.

Нажмите кнопку **ВЫГРУЗИТЬ ЛОГ** для просмотра последовательности событий при работе приложения. Сохраните лог-файл с расширением **txt** в выбранную Вами директорию.

Нажмите кнопку ОЧИСТИТЬ ЛОГ для стирания данных логфайла.

| Мой ВИЗИТ У                                | Во вкладке <b>Настройки подключения</b> указываются данные необходимые для подключения к домофонам через <b>ОСВ</b> . Нажмите на вкладку, открывается страница настроек подключения. |
|--------------------------------------------|----------------------------------------------------------------------------------------------------|
| СЕРВЕР 1 СЕРВЕР 2 СЕРВ                     | Выберите одну из надписей - Сервер 1, Сервер 2 или<br>Сервер 3. Выбранный сервер подчёркивается полосой.                                                                             |
| сканировать QR код                         | Введите нужные данные одним из двух способов.                                                                                                    |
| Имя локации<br>Дом                         | Способ 1.<br>Для ввода данных, Вы можете воспользоваться<br>распечаткой Вашей учётной записи, содержащей QR код.                                                                     |
| <br>Имя хоста или IP адрес<br>90.154.102.7 | ————————————————————————————————————                                                                                                    |
| Порт сервера                               | на экране.<br>Способ 2.                                                                                                    |
| 13337                                      | вы можете ввести настроики вручную.                                                                                                    |
| Логин                                      | Введите имя домофона, например, <b>Дом</b> . Максимальное количество символов в имени не должно превышать                                                                            |
| 1-1-1-1                                    | десяти.                                                                                                    |
| Пароль                                     | Введите <b>IP адрес</b> , <b>Порт сервера</b> , <b>Логин</b> , <b>Пароль</b> и контактный <b>Телефон</b> обслуживающей организации. Необходимые данные предоставляет Администратор   |
|                                            | обслуживающей организации.                                                                                                    |
| Телефон                                    | После ввода данных каждого домофона нажмите кнопку<br>СОХРАНИТЬ.                                                                                                    |
| 1234567890                                 |                                                                                                    |
| сохранить удалить                          | нажмите кнопку УДАЛИТЬ.                                                                                                    |
|                                            | Аналогично, введите данные для других домофонов.                                                                                                    |
| <b>↑ ∱ ⊡ ★</b>                             | Сля возврата в страницу настроек нажмите кнопку 🔅 приложения, либо кнопку 🗹 смартфона.                                                                                               |
|                                            | Для возврата в главную страницу нажмите кнопку 合                                                                                                    |

- Подключите приложение к домофонам. Переместите движок переключателя вправо. В случае • успешного подключения, соответствующий переключатель приобретает зелёный цвет.
- Для закрытия приложения необходимо предварительно отключить подключения к домофонам, • иначе приложение будет продолжать работать в фоновом режиме.

5/7

### 3. ОПИСАНИЕ РАБОТЫ ПРИЛОЖЕНИЯ

Внимание! Звонки посетителя с домофона на смартфон абонента (смартфоны абонентов) возможны при условии, что абонент (абоненты), проживающие в вызываемой квартире, зарегистрированы в **ОСВ**. Регистрация производится Администратором обслуживающей организации. Возможна регистрация до 9 абонентов в одной квартире. Смартфоны должны быть подключены к сети Wi-Fi, либо к мобильному интернету.

Экраны приложения

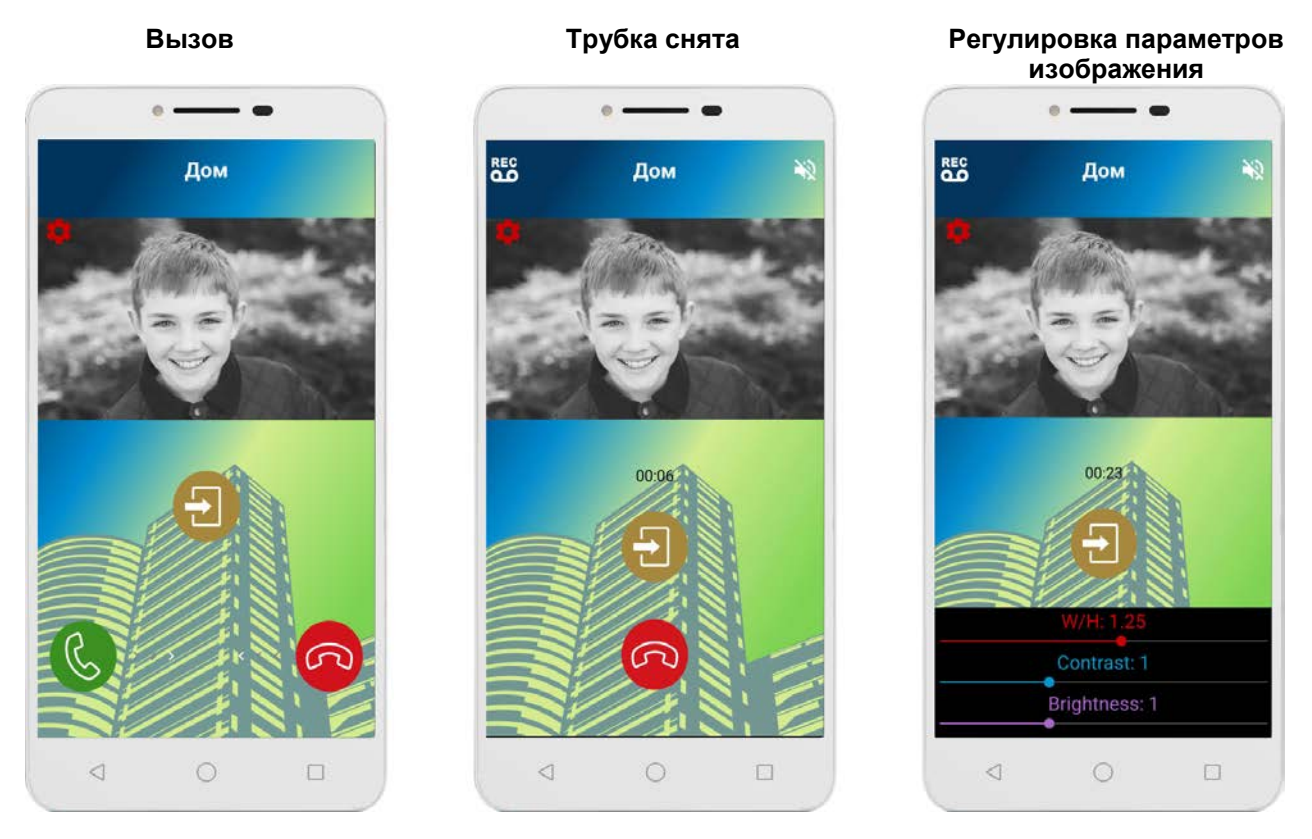

#### Описание значков на экране смартфона приведено в таблице:

| Значок | Назначение                                                      | Описание действия                                                                                                    |
|--------|-----------------------------------------------------------------|----------------------------------------------------------------------------------------------------|
| 2      | Снятие трубки                                                   | Сделайте свайп вправо для снятия трубки                                                                                                    |
| C      | Укладка трубки                                                  | Сделайте свайп влево для укладки трубки                                                                                                    |
|        | Отпирание замка                                                 | Нажмите для отпирания замка                                                                                                    |
| •      | Настройки изображения                                           | Нажмите для изменения яркости, контрастности и размера изображения. На экране отображаются ползунки регулировки перечисленных параметров. Установите нужные значения параметров. По окончании установки снова нажмите кнопку 🔯. |
| 2      | Индикация выключенной громкой связи                             | Нажмите для включения громкой связи                                                                                                    |
|        | Индикация включенной громкой связи                              | Нажмите для выключения громкой связи                                                                                                    |
| REC    | Индикация отключенной записи разговора                          | Нажмите для включения записи                                                                                                    |
|        | Индикация включения записи разговора и и изображения посетителя | Нажмите для выключения записи                                                                                                    |

При наборе посетителем номера квартиры на блоке вызова, вызов одновременно поступает на абонентское устройство, установленное в этой квартире, а также на смартфон (смартфоны) зарегистрированного абонента. На экране смартфона отображается изображение посетителя в виде чёрнобелых слайдов, сменяющихся каждые 2 секунды.

### Примечания.

- Время вызова ограничено 100 секундами.
- При сбросе вызова на смартфоне без снятия трубки, вызов продолжает поступать на абонентское устройство и на смартфоны других зарегистрированных для данной квартиры абонентов.

При снятии трубки смартфона вызов прекращается, в блоке вызова звучит сигнал, устанавливается аудиосвязь между абонентом и посетителем.

Абонент может дистанционно открыть замок входной двери как при снятой, так и при уложенной трубке во время вызова.

После укладки трубки связь прекращается. В смартфоне звучит сигнал окончания связи. **Примечание.** Время связи ограничено 80 секундами.